## Hoe werkt het?

Wilt u post van Belastingsamenwerking Oost-Brabant (BSOB) ontvangen in uw Berichtenbox? Vink dan Belastingsamenwerking Oost-Brabant aan in uw account bij MijnOverheid.

Dat doet u als volgt.

## Op uw computer of laptop:

- 1. Log in bij MijnOverheid met DigiD.
- 2. Klik op Instellingen linksonder op het scherm.
- 3. Scroll naar beneden naar 'Organisaties Berichtenbox/Landelijke organisaties'.
- 4. Scroll verder naar beneden en vink 'Belastingsamenwerking Oost-Brabant' aan.
- 5. Klik onderaan de pagina op 'Opslaan'.

## Op uw telefoon:

- 1. Log in bij MijnOverheid met DigiD (Let op: niet via de Berichtenbox app!)
- 2. Klik op 'menu' linksboven
- 3. Klik op 'Instellingen' linksonder
- 4. Ga verder met stap 3 bij 'Op uw computer of laptop'.